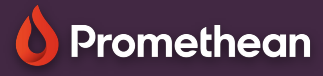

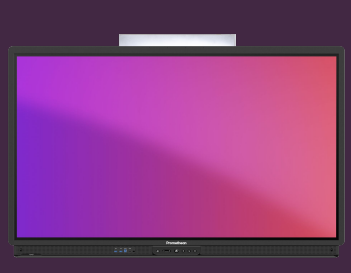

## EXPLAIN EVERYTHING: TOOLBAR

# Learn how to access and use Explain Everything features from the toolbar

# 6

#### Toolbar

Explain Everything offers key features and tools for lesson preparation and delivery, straight from the toolbar:

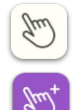

רידידין

 $\Diamond$ 

use the Hand to select and move objects on the infinite whiteboard area, or to pinch and zoom with two finger. Press a second time to activate multi-selection.

Select the Draw or Highlighter tools to start annotating.

Select Math tools to access the Ruler and Protractor.

Select Eraser to access different eraser options and types:

| Erase Active Market Drawing | Erase All<br>Drawings | Erase With<br>Pictures |
|-----------------------------|-----------------------|------------------------|
|-----------------------------|-----------------------|------------------------|

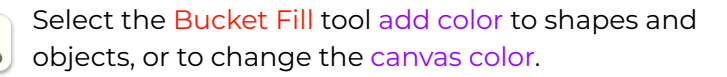

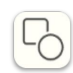

Select Shapes to drag/create different geometrical shapes on the canvas.

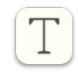

Select Text to create and edit text boxes on the canvas. The contextual menu provides familiar options like font selection and size etc.

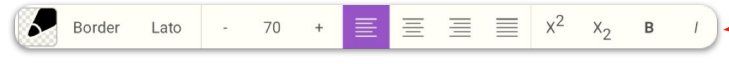

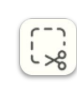

Use Cutout to cut out parts of objects on the canvas. Select again, to switch between different cutout modes.

Use the Add Media button to insert files, photos, sticky notes etc. into the canvas.

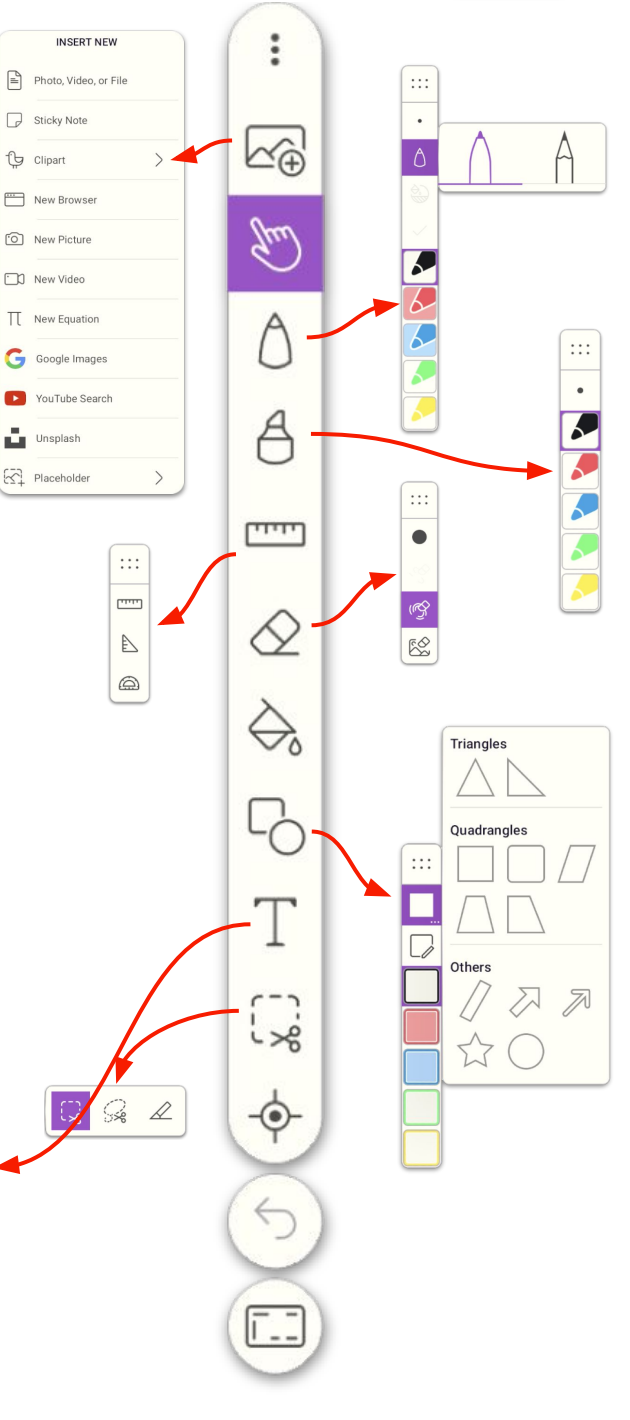

### 💧 Promethean

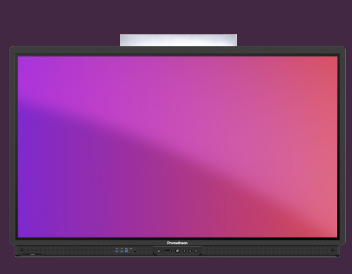

## EXPLAIN EVERYTHING: TOOLBAR

## Learn how to access and use Explain Everything features from the toolbar

6

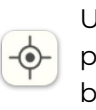

[n]

T +

Ð

Use the Laser Pointer to visually highlight your touch point on the canvas. Click the tool again, to select between different pointer icons.

Select the <mark>Undo</mark> button to undo latest actions. You can use the Redo button to go back.

Select Workspace Layout to switch between different layouts and toolsets, including the Split mode, which allows two users to work with independent toolbars. You can even create your own custom toolset.

Select the Kebab menu to Create, Open, Save or Export projects, access key Settings or reach the Help Center.

Use the Home button to return to the start screen, where you can also access Explain Everything's ready-made templates.

Use the Add Page button to add more pages to your project, or the Toggle Page Sorter button to sort your pages, customize background color or add patterns.

The Zoom tool has 3 different states/modes: Select it to enable zooming in and out with two fingers (same as with the Hand tool).

Select it again to Fit all content on the Canvas into frame.

Select a third time to Reset the Zoom rate to the default 100%.

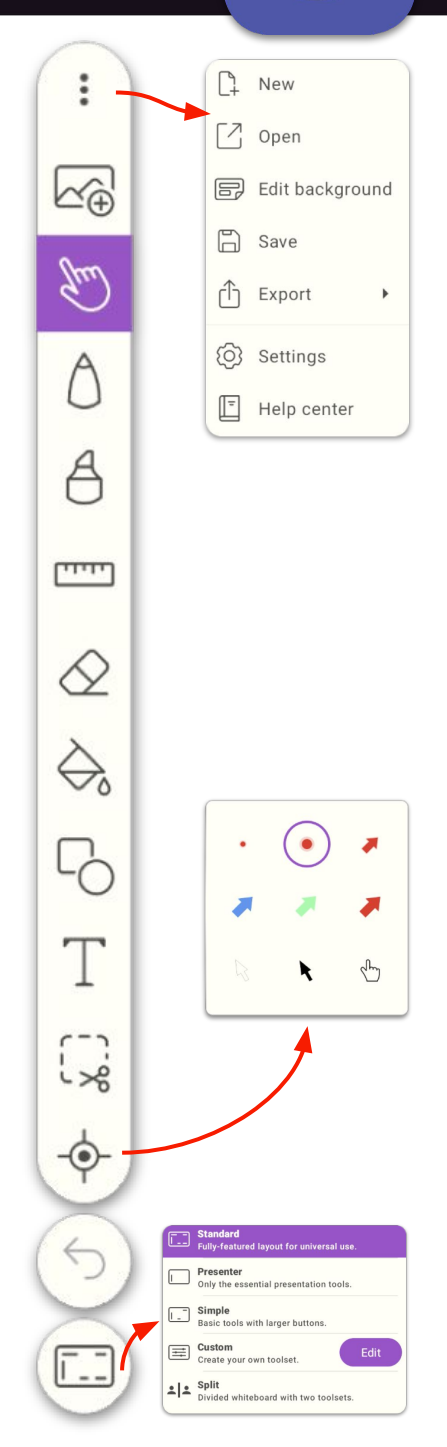